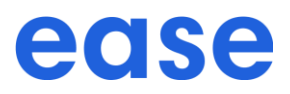

Welcome to Oxy's 2023 annual Open Enrollment! The Open Enrollment period is from 11/7/22 to 11/18/22. The Flexible Spending Account (FSA) plans require an active enrollment and you must enroll/re-enroll in order to participate in the FSA in 2023.

## **Employee Enrollment Experience**

1. To enroll and/or make changes to your Oxy benefit plans logon to: http://oxy.ease.com. Select the SSO button and type in your email address and email password

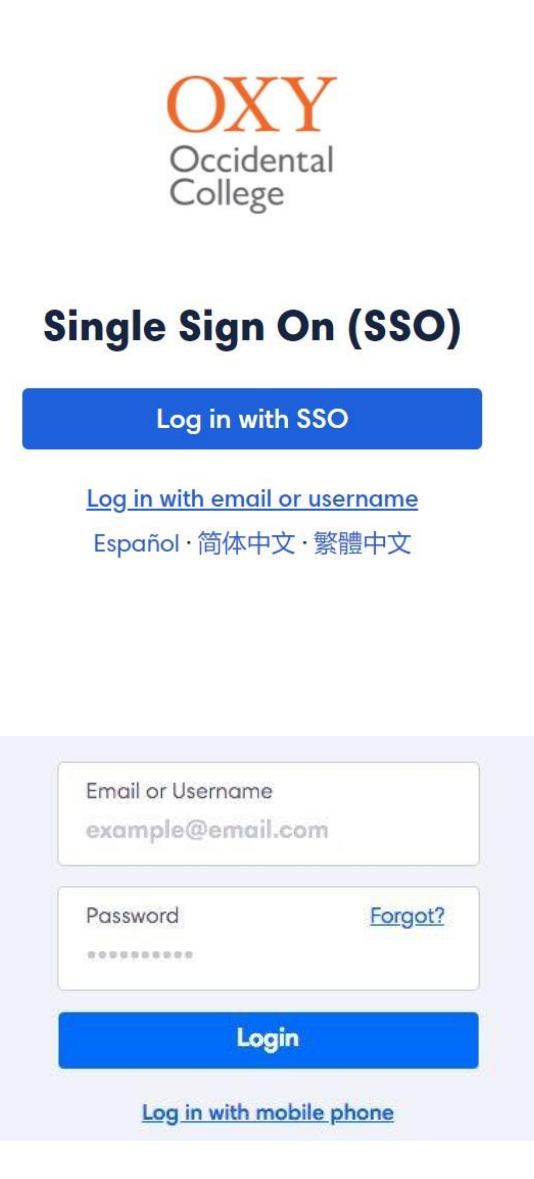

2. Review your personal information and provide any missing information, if needed. All fields marked with an \* are required.

| Profile                   | Personal Informa           | ation  |                  | Need Help? Get support |
|---------------------------|----------------------------|--------|------------------|------------------------|
| Dependents     Dependents | First Name 1               | 101012 | Middle Name      |                        |
| Medicana                  | Alicia                     |        | Middle Name      |                        |
| G Becyotta                | Last Name *                |        |                  |                        |
| P Coverage                | Cornwell                   |        |                  |                        |
| C Burmary                 | Sex *                      |        | Bith Date (30) * |                        |
| (5) Sign Pormi            | Female                     | *      | 1/1/1989         |                        |
|                           | SSN *                      |        |                  |                        |
|                           | Show                       |        |                  |                        |
|                           | Marital Status *           |        |                  |                        |
|                           |                            | ~      |                  |                        |
|                           | Tobacco User (Last 12 Mont | (er0   |                  |                        |
|                           | Select                     | *      |                  |                        |
|                           | Disabled? *                |        |                  |                        |
|                           |                            | ~      |                  |                        |

#### 3. Click Continue

4. Add any eligible dependents that you will be enrolling in coverage by clicking "Add."

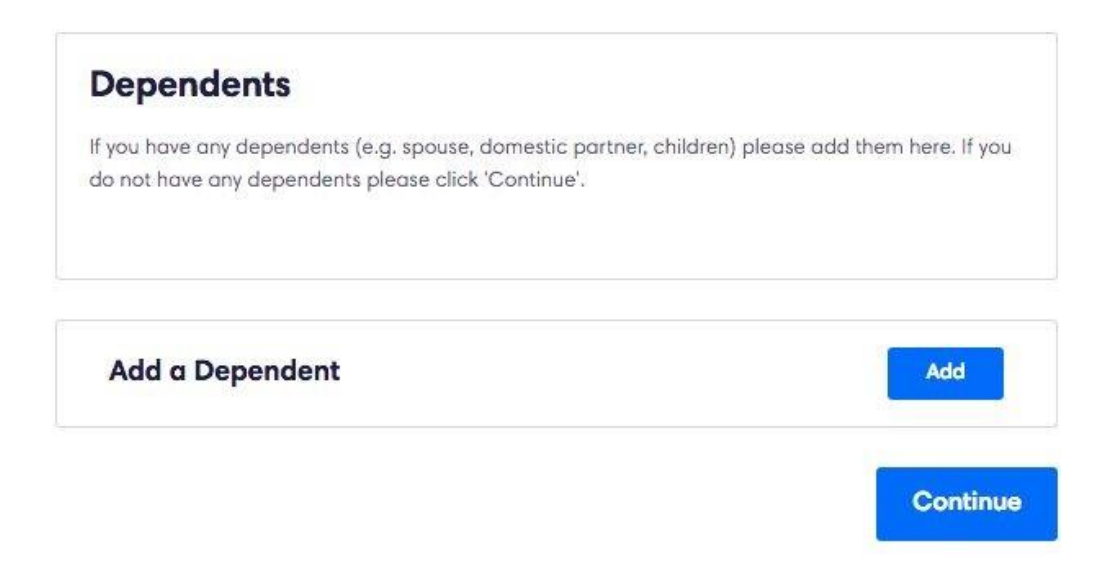

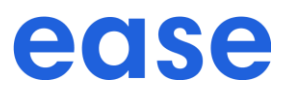

5. Provide information for each eligible dependent as prompted. Click "Add Dependent."

| Add Dependent  | Close |
|----------------|-------|
| First Name *   |       |
| First Name     |       |
| Last Name *    |       |
| Last Name      |       |
| Middle Name    |       |
| Middle Name    |       |
| Sex            |       |
| Select         | ~     |
| Birth Date     |       |
| mm/dd/yyyy     |       |
| SSN            |       |
| XXX-XX-XXXX    |       |
| Relationship * |       |
| Select         | ~     |
| Employer       |       |
|                |       |

- 6. Click **Continue**.
- 7. If you or any of your dependents applying for coverage have Medicare Coverage please add that information. Otherwise, click **Continue**.

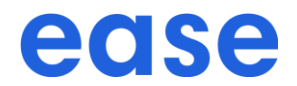

| Sample Company > Benefits Enrollment                                                |                                                                                                    | 38% Compete               |
|-------------------------------------------------------------------------------------|----------------------------------------------------------------------------------------------------|---------------------------|
| <ul> <li>Protés</li> <li>Dopendente</li> <li>Documenta</li> <li>Medicare</li> </ul> | Medicare<br>If you or any of your dependents applying for coverage have Medicare Coverage please add that<br>information here. Otherwise please click Continuer | Neurod Help? Clef support |
| Berefite     Coverage     Summary     Summary                                       | Add Medicare Coverage                                                                                                    |                           |
| Tinish                                                                              | Continue                                                                                                    |                           |

8. You will be guided through your benefit options. To Enroll click the checkmark; to Waive click the "X." Choose the plan you would like by clicking **"Select."** 

| <ul> <li>Pratter</li> <li>Dependents</li> <li>Documents</li> </ul>                    | Medical Plan                                                                                                    | Benefits<br>Summary<br>Employee Cost Per Pay Period                                                                                                    |
|---------------------------------------------------------------------------------------|----------------------------------------------------------------------------------------------------|----------------------------------------------------------------------------------------------------|
| Medicare     Benefits     Medicare     Coverage     Summary     Sign Ferms     Finish | Specify your coverage<br>Select Enrolled or Waveel for such eligible member below<br>Allois Comwell<br>Employees                                                                              | Medical     \$47.88       Total     \$47.88       Per Pay Period (Semi-<br>Monthly)       Image: Second Second Secon |
|                                                                                       | Are you waiving dependents?<br>You have not entered any children if you have dependent children and are waiving coverage for<br>them, check the box below. Otherwise leade the box unchecked. |                                                                                                    |

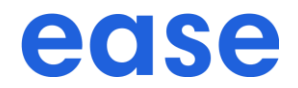

| () Profile                |                                                                  |                           |                                                |  |
|---------------------------|------------------------------------------------------------------|---------------------------|------------------------------------------------|--|
| Dependents                | Select your plan                                                 | Benefits<br>Summary       |                                                |  |
| Medicare     Benafite     | See breakdown of plans and costs. Compare P                      | ans 3                     | Employee Cost Per Pay Period<br>(Semi-Monthly) |  |
| Medical<br>Coversign      | The cost below is the employee cost deducted on a Par Par Pariod | (/Sens Monthy) bases      | Medical 347.88<br>Total <b>\$47.88</b>         |  |
| Sign Forms     Sign Forms | Anthem BCBS<br>Blue Shield Silver 70 PPO 2000/45 + Child         | \$47.88<br>Per Pay Period | Need HelpT Get Nation                          |  |
| C Printin                 | Dental<br>Documents<br>Di Sicc                                   | Solected                  |                                                |  |
|                           | This election will be effective starting 2/1/2019.               |                           |                                                |  |
|                           |                                                                  |                           |                                                |  |

- 9. If electing the Blue Shield of CA TRIO or Access+ plan, enter the Primary Care Physician Name (PCP) and PCP ID or select "Auto Assign."
- 10. Select Continue.
- 11. You can review your Benefit Summary under the **Summary** tab. If you need to edit your benefit elections prior to submission, select the corresponding benefit tab found on the left side of your screen and make the necessary changes.

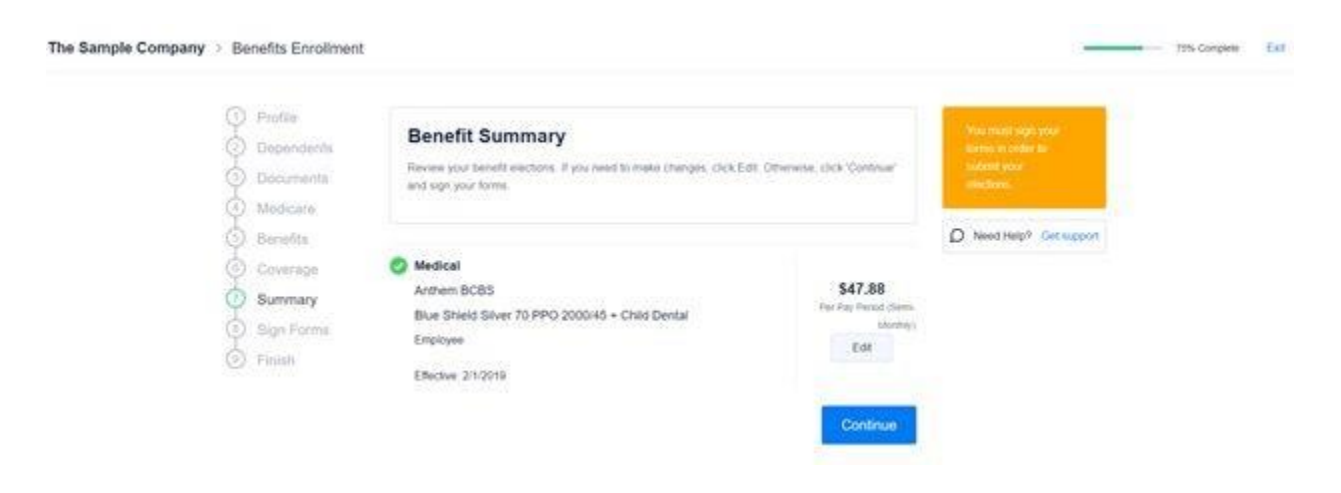

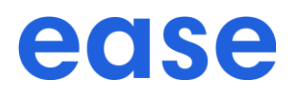

12. If you are missing required information or need to review certain documents, you can select the blue highlighted text to be brought back to the page or document. After completing the required information, you can proceed to review and sign your forms.

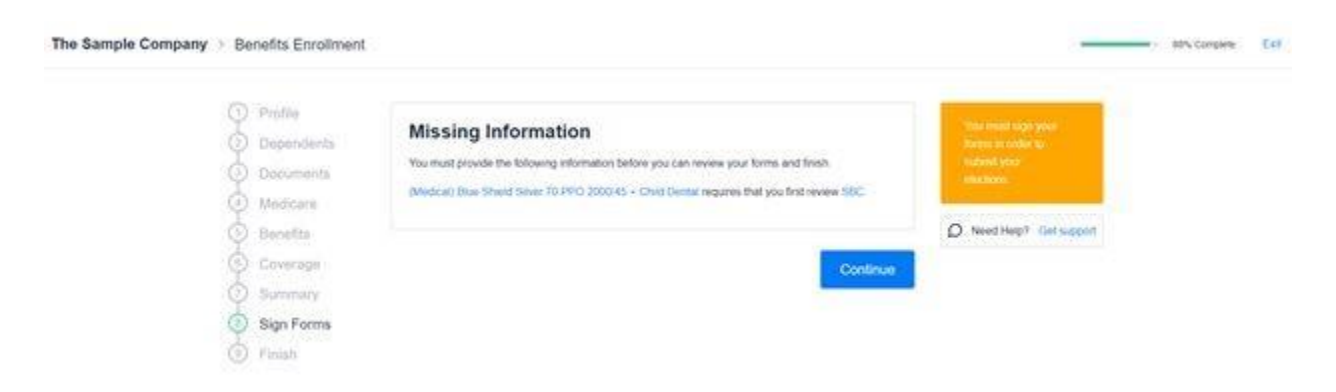

13. After clicking **"Sign Forms,"** you will be prompted to type your signature as well as electronically sign with your mouse.

| <ul> <li>Profile</li> <li>Dependents</li> <li>Documents</li> <li>Documents</li> <li>Modicore</li> <li>Bonofita</li> <li>Coverage</li> <li>Sign Forms</li> </ul> | Sign Forms<br>You are required to review and sign your forms before your information can be submitted. Click<br>Sign Forms' below | Your news Light year<br>Average of early to<br>Weight your<br>Unitatives<br>News Help? Cert support |  |
|----------------------------------------------------------------------------------------------------|----------------------------------------------------------------------------------------------------|----------------------------------------------------------------------------------------------------|--|
| Treats                                                                                                    | Sign Forms                                                                                                    |                                                                                                    |  |

# ease

| Evi              | histing unicensed Dynamic                                      | POF feat                                                                          | COS and Mineral                                                                                 |                                                     | ¥.                                                            |     |   |
|------------------|----------------------------------------------------------------|-----------------------------------------------------------------------------------|-------------------------------------------------------------------------------------------------|-----------------------------------------------------|---------------------------------------------------------------|-----|---|
|                  |                                                                | Create                                                                            | e your signature                                                                                |                                                     |                                                               |     |   |
|                  | IMPORT                                                         | ANT:                                                                              | abor a Dearers                                                                                  | 11                                                  | ORMS                                                          |     |   |
|                  |                                                                |                                                                                   | Chancel Landaure                                                                                | a.                                                  |                                                               |     |   |
|                  | The purp                                                       | ose of                                                                            | and all formation                                                                               |                                                     | y complete                                                    |     |   |
|                  | these for                                                      | ns to r                                                                           | Pos is a legal representation of my                                                             | 1000                                                | accurately.                                                   |     |   |
|                  | Please re<br>sure that<br>every effo<br>extra step<br>accurate | view the ques<br>the correct a<br>ort to ensure t<br>to make sur<br>information p | stions as asked o<br>nswer has been p<br>this is done for yo<br>e that your carrie<br>possible. | n each foi<br>provided.<br>pu, we wa<br>ers are get | m and make<br>While we mak<br>nt to take the<br>ting the most | e   |   |
|                  | If you find                                                    | any errore y                                                                      | ou can use the r                                                                                | avigation                                           | at the top of                                                 |     |   |
|                  |                                                                |                                                                                   |                                                                                                 |                                                     |                                                               | 2 C |   |
| Croc             |                                                                |                                                                                   | n e 1                                                                                           |                                                     |                                                               | _   |   |
| Crea<br>Start by | ate your<br>typing your f                                      | signa<br>full name                                                                | ature<br>as it appear                                                                           | s belov                                             | v.<br>L                                                       |     | ) |

14. Once forms are generated, type your full name as it appears in "Create your signature."

# ease

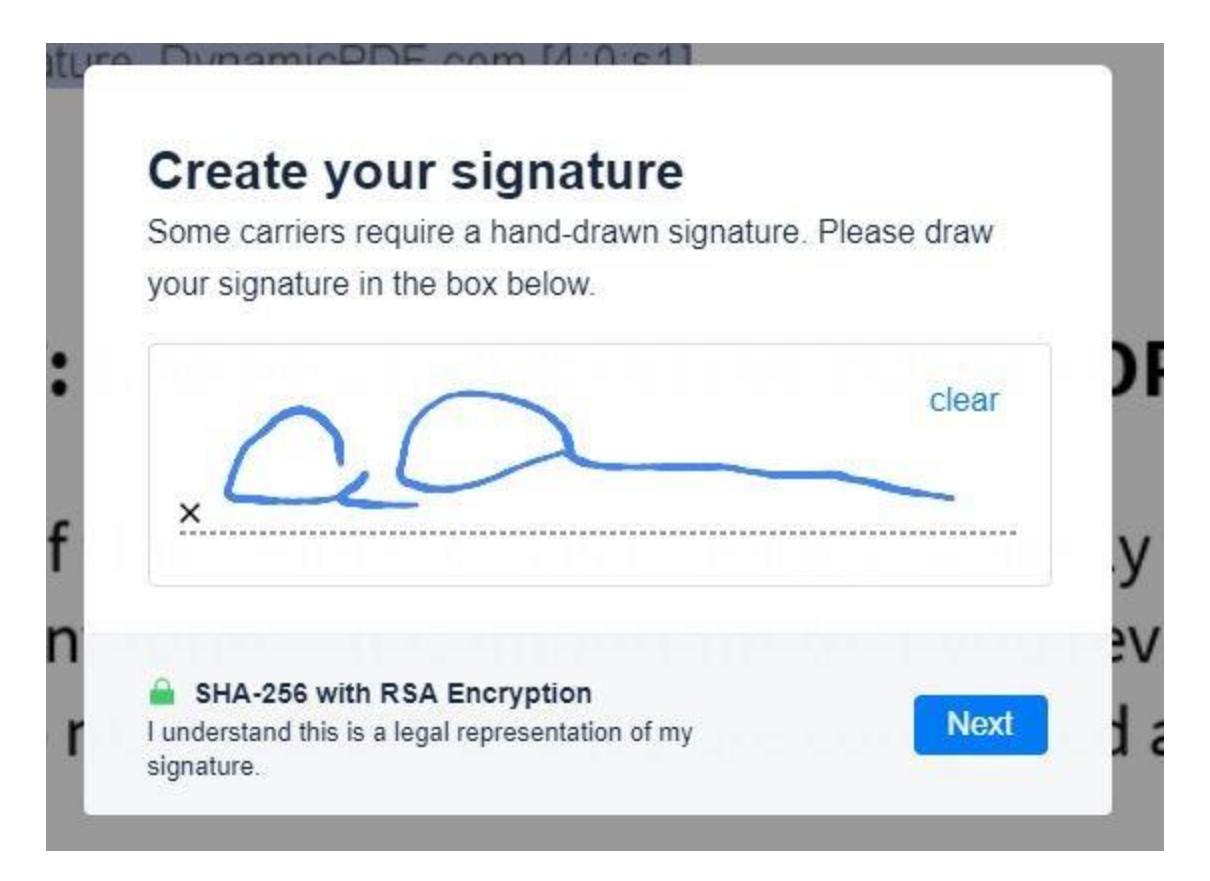

15. Using mouse or touch screen, add a hand-drawn signature.

### 16. Click Next.

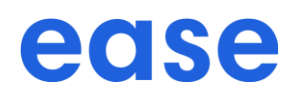

- 17. Review forms for completeness and accuracy.
- 18. Click Next.

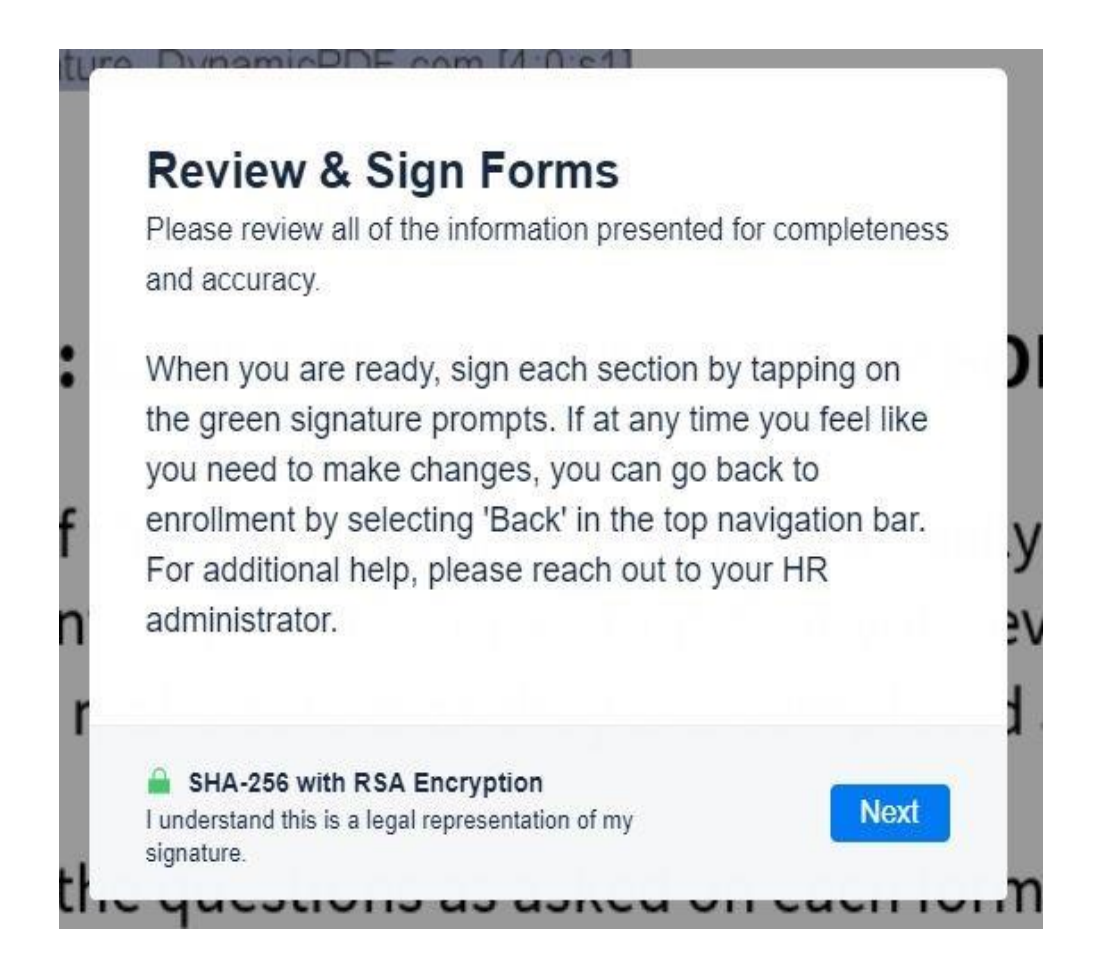

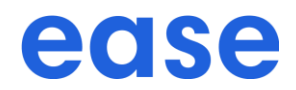

19. Tap each green signature prompt as they appear.

| € Beck | 1 signatures remaining (14 pages)                                                                                                    |                      |
|--------|----------------------------------------------------------------------------------------------------|----------------------|
|        | Section 8 - Disclosure of personal and health information                                                                                                    |                      |
|        | At Rise Sheld of California, we understand the importance of keeping your personal information private, and we take our obligation to do so very sensority. Blue Shield protects the<br>privacy and security of the personal information that we maintain, use, and decision for purposes of administrance your Blue Shield coverage.                                                                                                    | ell as provide       |
|        | Bise Sheet obtains pensenal information about yoe and/or your covered dependents, including health and/or financial information, from yoe, at your direction, and/or with your<br>permission. We are also permitted by federal and state law to obtain your personal information from sther sources, including, for example, from your direction, and/or with your<br>inscance support organization, health plan, or inscance eigent. We use and directions your personal information to administer your She Sheld coverage and an otherwise permitted or<br>required by law. In doing so, we may directions your personal information to others including, for example, a healthcare provider, inscance support organization, health plan, or<br>your inscance agent. Bise Sheld will not discipes your personal information without your autiontation exclud as permitted or required by law.                                                                                                    | Jashboard.           |
|        | Bite Shield is required to provide you with a Motice of Phace/Practices (*Netcle*) that describes your privacy rights, our obligations to protect your phace; and how we use and disclose your personal information in the and whole your specific authorization. When we use or disclose your personal information, we are bound by the terms of the Notice; which applies to all records that we create, obtain, and/or methatic any total material and that can any our personal information. We are the second state we can be enabled to the second state we can be obtain a carry of our Notice; when you enable to protect your personal information. When we use and the second state we can be enabled to the second state we can be obtain a carry of our Notice is and that can any our personal information. You can be not be shall be shall be sh | 100% Complete Finish |
|        | Acknowledgement and signature                                                                                                    |                      |
|        | which STICS IT STORE and under the plan. I understand that if I have committed togat of made as interformal intergeneratation of any material lack in comparison of the plan. Inderstand that if I have committed togat of made as interformal intergeneratation of any material lack in comparison of the plan. Interformation of any material lack interformation of the plan. Interformation of the plan interformation of the plan int |                      |
|        | All pages of this form are necessary to process your enrollment.<br>Missing information may delay processing.                                                                                                    |                      |
|        |                                                                                                    |                      |
|        |                                                                                                    |                      |
|        | Submit Feedback                                                                                                    |                      |

#### **IMPORTANT: CAREFULLY REVIEW YOUR FORMS**

The purpose of this online system is to help you easily complete several different forms. It is important that you review each form to make sure that they are completed

- 20. Once complete, click Finish Signing.
- 21. Optional add star rating and comments, then click **Submit Feedback**.